D-Click on watchdg.exe. The default installation directory is "c:\windows". Click on unzip.

To install in win3.1 follow these steps... (from program manager)

Open the Accessories Group. Click File, New. Click OK [Program item should already be selected] Type "Watch Dog" in the description field. Type "watchdog.exe" in the command line field. Type "c:\windows" in the working directory field. Click Ok

To install in win95 follow these steps...

R-Click on the start button. Select Open D-Click on Programs D-Click on Accessories Click File, New, Shortcut Click Browse D-Click on the windows direcotry. Find File watchdog.exe D-Click on watchdog.exe Click Next Click on Finish.